## Registreren bij gimme

Ga naar <u>https://app.gimme.eu/register</u>

Geef vervolgens je emailadres in en klik op "Registreer".

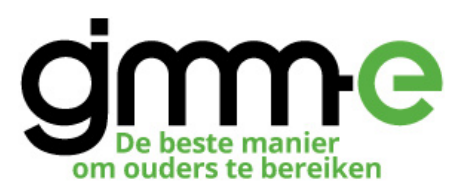

## Welkom op de verbeterde versie van gimme.

Om opnieuw aan te melden of te registeren volstaat het om je email adres even in te geven. gimme zal een activatiemailtje sturen met een link om een wachtwoord aan te maken.

| Je e-mailadres                 |
|--------------------------------|
| Dit is geen geldig e-mailadres |
| STUUR ACTIVATIEMAIL            |

Er werd een activatiemail verzonden naar je emailadres. Open deze email in je mailbox en klik op de activatielink.

Je krijgt nu volgende pagina te zien:

## Registratie voltooien

Welkom op gimme,

De organisaties zouden graag je voor- en achternaam kunnen zien. De rol kan hen helpen om te weten waarom je een bepaald kanaal volgt. Bv. omdat je de mama bent, of de papa, of de opa...

| Gebruikersnaam                             |         |
|--------------------------------------------|---------|
|                                            |         |
|                                            |         |
|                                            |         |
| Voornaam                                   |         |
|                                            |         |
|                                            |         |
| Achternaam                                 |         |
|                                            |         |
|                                            |         |
| Je rol binnen Gimme (bv. vader van Willem) |         |
|                                            |         |
|                                            |         |
| Kies een wachtwoord                        |         |
|                                            |         |
|                                            |         |
| Bevestig je wachtwoord                     |         |
|                                            |         |
|                                            |         |
|                                            | BEWAREN |

Vul je gegevens in en klik op bewaren.

## **VBS Halen volgen**

Nadat je het registratieproces hebt doorgelopen kom je op je gimme prikbord. Omdat je nieuw bent zal je prikbord leeg zijn.

Je zal de melding zien staan "Je volgt nog geen kanalen, daarom is het hier zo leeg." Klik op de knop **"Kaart openen".** 

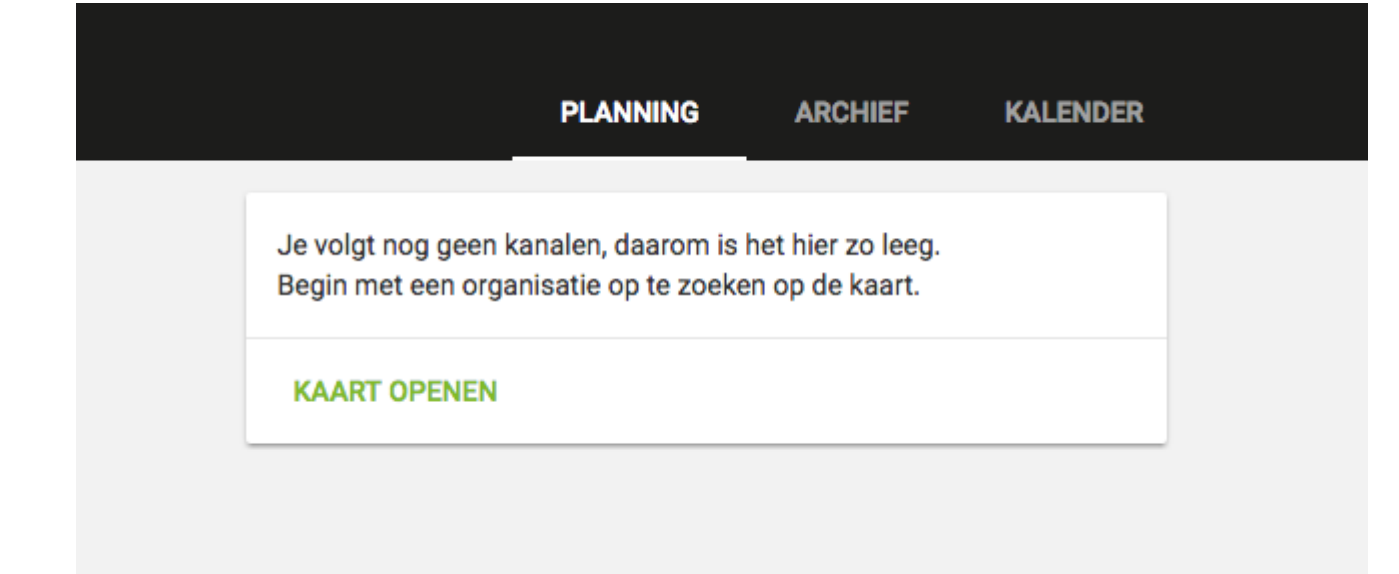

Je krijgt een landkaart te zien. Wanneer je geolocatie is ingeschakeld zal de kaart automatisch inzoomen naar de plek waar je je op dat moment bevindt (voorwaarde is wel dat je geolocatie openstaat). Je kan tevens de plaats ingeven waar de organisatie zich bevindt. Voor VBS Halen is dit uiteraard Halen.

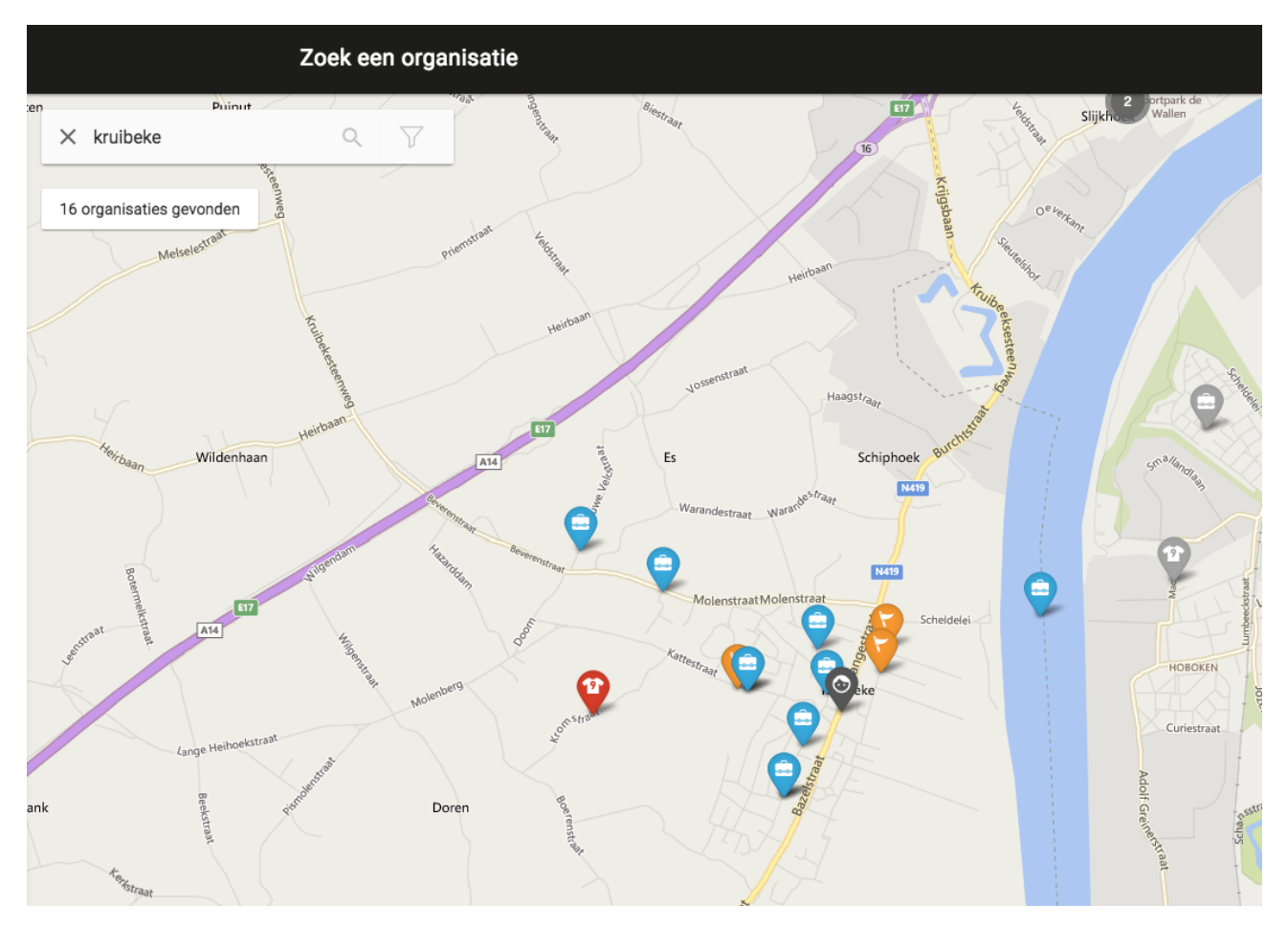

Er schuift nu een paneel over het scherm met de details over de organisatie. Als dit de organisatie is die je wil volgen, klik dan op "**volg deze organisatie**".

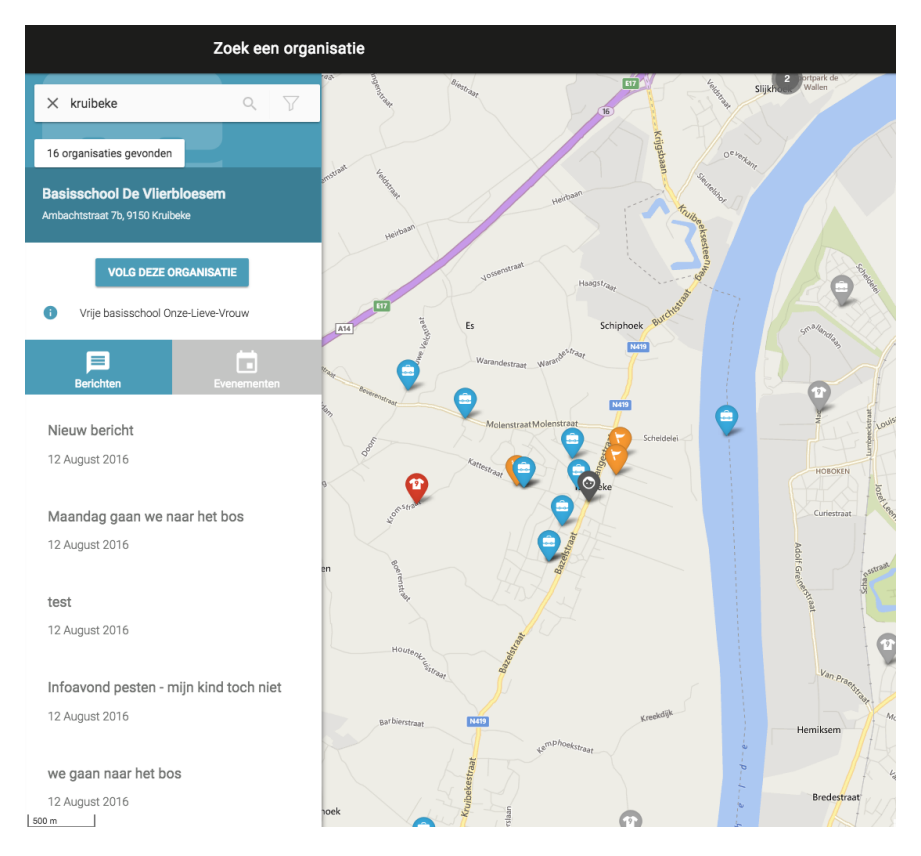

Je ziet nu de kanalen van de organisatie verschijnen. De kanalen zijn niet anders dan de klassen van het VBS Halen. Vink de kanalen van je (klein)kinderen aan die je wil volgen.

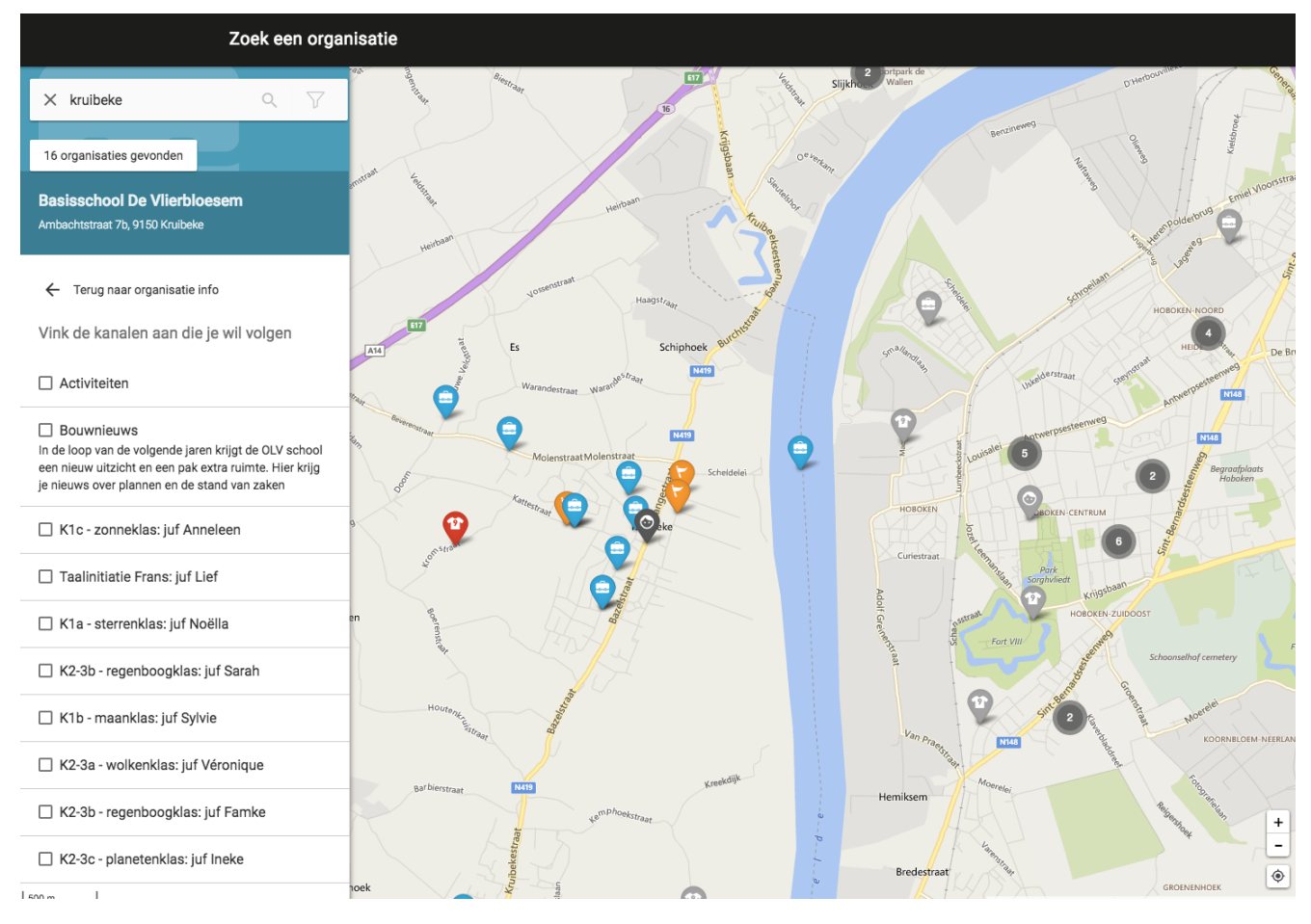

Telkens je een kanaal aanvinkt zal je het kanaal zien verschijnen in het linker zijpaneel.

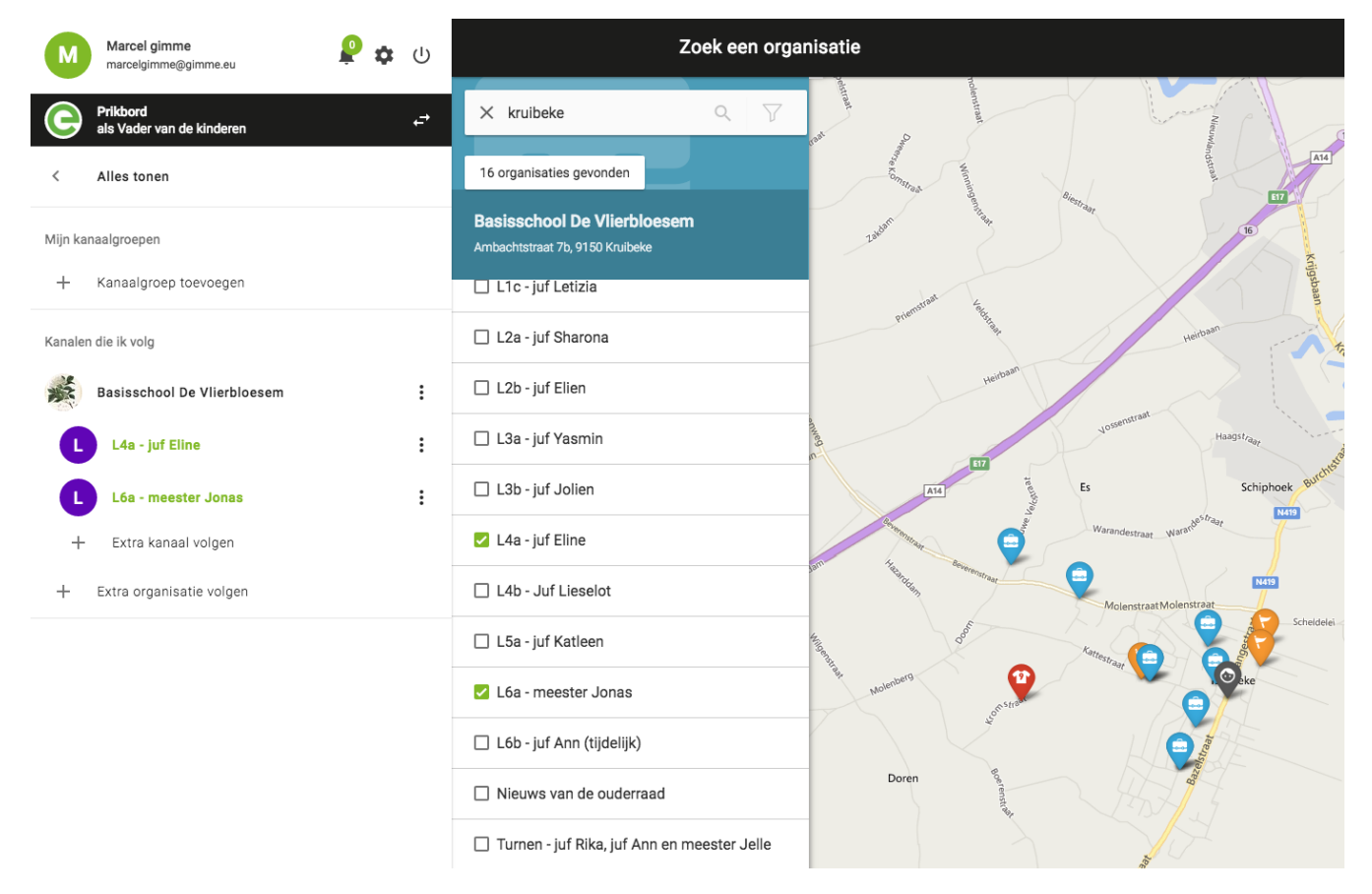

Proficiat! Je hebt je eerste organisatie toegevoegd aan je prikbord.